# Adicionar Categoria na Conta

Esta opção do sistema permite a adição de uma categoria ou subcategoria para o cálculo da conta de um imóvel. Apenas funcionários credenciados podem efetuar esta operação.

O acesso a esta funcionalidade pode ser realizada pelo Menu do Sistema:

#### **GSAN** > **Faturamento** > **Conta** > **Inserir Conta** > **Adicionar Categoria**.

#### **GSAN > Faturamento > Conta > Manter Conta > Adicionar Categoria**.

Ou através do botão Adicionar presente em algumas funcionalidades, como a Simular Cálculo da Conta.

| Preencha os campos pa | ra inserir uma categoria: |   | Ajuda |
|-----------------------|---------------------------|---|-------|
| Categoria:*           |                           | • |       |
| Subcategoria:*        |                           |   | ۲     |
| Quantidade de         |                           |   |       |

Acima, você deve informar os dados da categoria e clicar no botão **Inserir** para solicitar ao sistema a inserção da categoria para o cálculo da conta.

### Tela de Sucesso

A tela de sucesso será apresentada após clicar no botão Inserir, e não houver nenhuma inconsistência no conteúdo dos campos da tela. O sistema efetuará a inserção da categoria na tabela correspondente da tela que originou a chamada.

## **Preenchimento dos campos**

| Campo                      | Preenchimento dos Campos                                                                                                    |
|----------------------------|----------------------------------------------------------------------------------------------------|
| Categoria                  | Campo obrigatório - Selecione, na lista apresentada ao lado do campo, a<br>categoria a ser inserida.<br>Seguem, abaixo, exemplos de categorias:<br>Comercial;<br>Industrial;<br>Público;<br>Residencial.                                                     |
| Subcategoria               | Campo obrigatório - Selecione, na lista apresentada ao lado do campo, a<br>subcategoria a ser inserida.<br>A subcategoria corresponde ao desmembramento de uma categoria, por<br>exemplo:<br>Casa, Apartamento, Banco, Restaurante, Hotel, Sorveteria etc.). |
| Quantidade de<br>Economias | Campo obrigatório - Informe a quantidade de economias existentes no imóvel, para a categoria selecionada no campo anterior.                                                                                                    |

### Funcionalidade dos Botões

| Botão   | Descrição da Funcionalidade                                                                                                    |
|---------|----------------------------------------------------------------------------------------------------|
| Inserir | Utilize este botão para solicitar ao sistema a inserção da categoria para o imóvel.<br>É necessário que todos os campos estejam preenchidos corretamente.<br>Caso exista alguma inconsistência, o sistema emitirá a mensagem de crítica<br>correspondente. |
| Fechar  | Utilize este botão para fechar a tela sem efetuar nenhuma alteração na relação de<br>categorias do imóvel.                                                                                                    |

### Referências

#### **Inserir Conta**

#### **Termos Principais**

**Faturamento** 

Clique aqui para retornar ao Menu Principal do GSAN

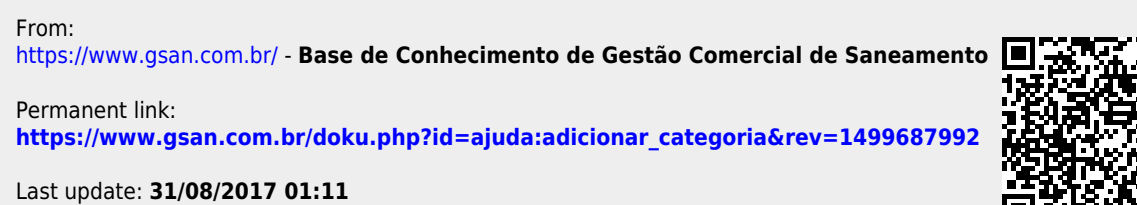

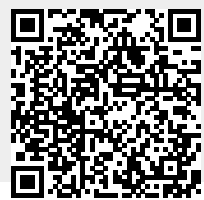

Printed on 05/09/2025 18:09

Base de Conhecimento de Gestão Comercial de Saneamento - https://www.gsan.com.br/